# **ANR Monthly Customer Update**

August 2021

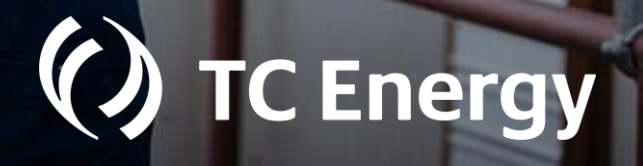

## Agenda

1. Safety moment & TC Energy update DeAnna Parsell, Noms & Scheduling

- 2. Storage update Jeffery Keck, Operations Planning
- 3. Operational update Michael Gosselin, Operations Planning

4. Noms & Scheduling update DeAnna Parsell, Noms & Scheduling

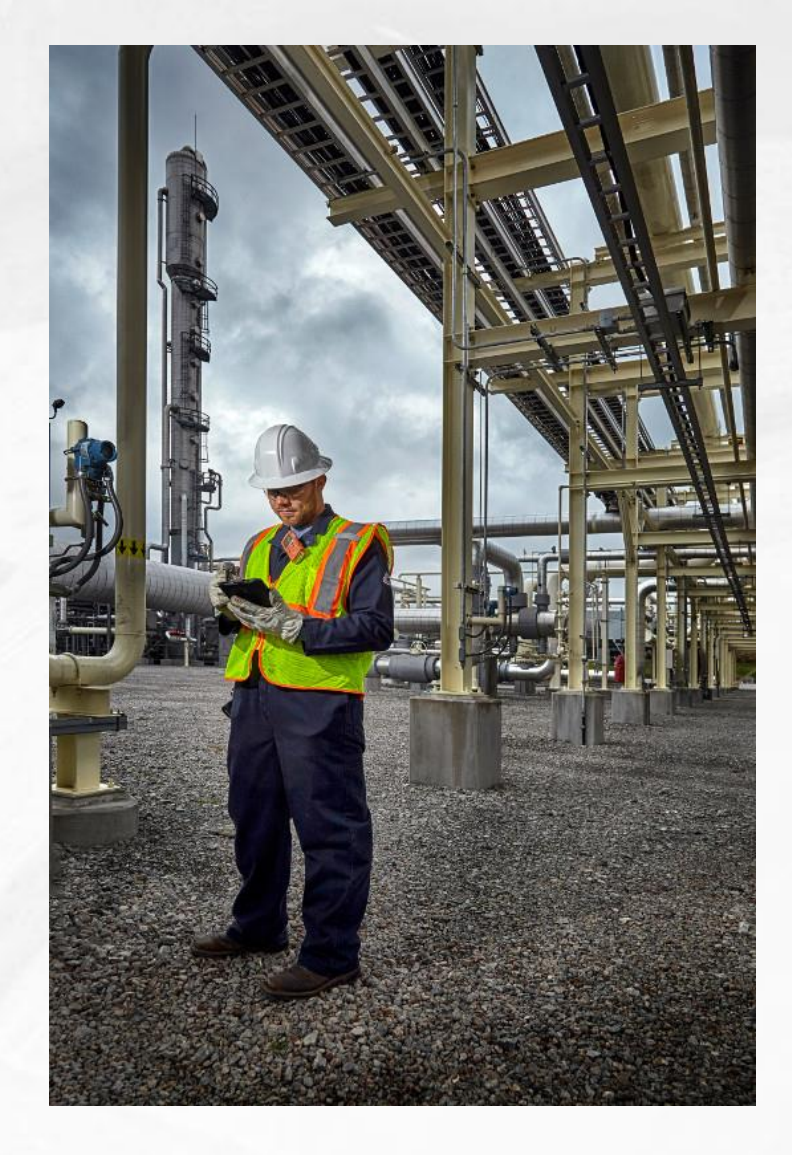

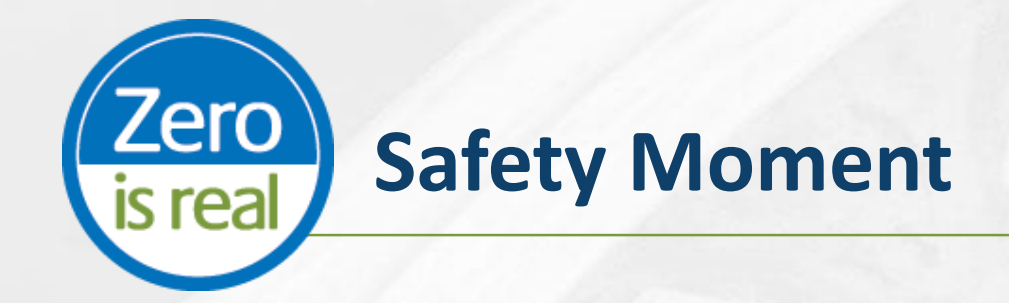

#### **Healthy sleep**

Get a good night's sleep by:

- Eating healthy and exercising regularly
- Keeping a regular sleep schedule
- Taking time to relax or unwind before bed
- Making sure your room is cool, dark and comfortable

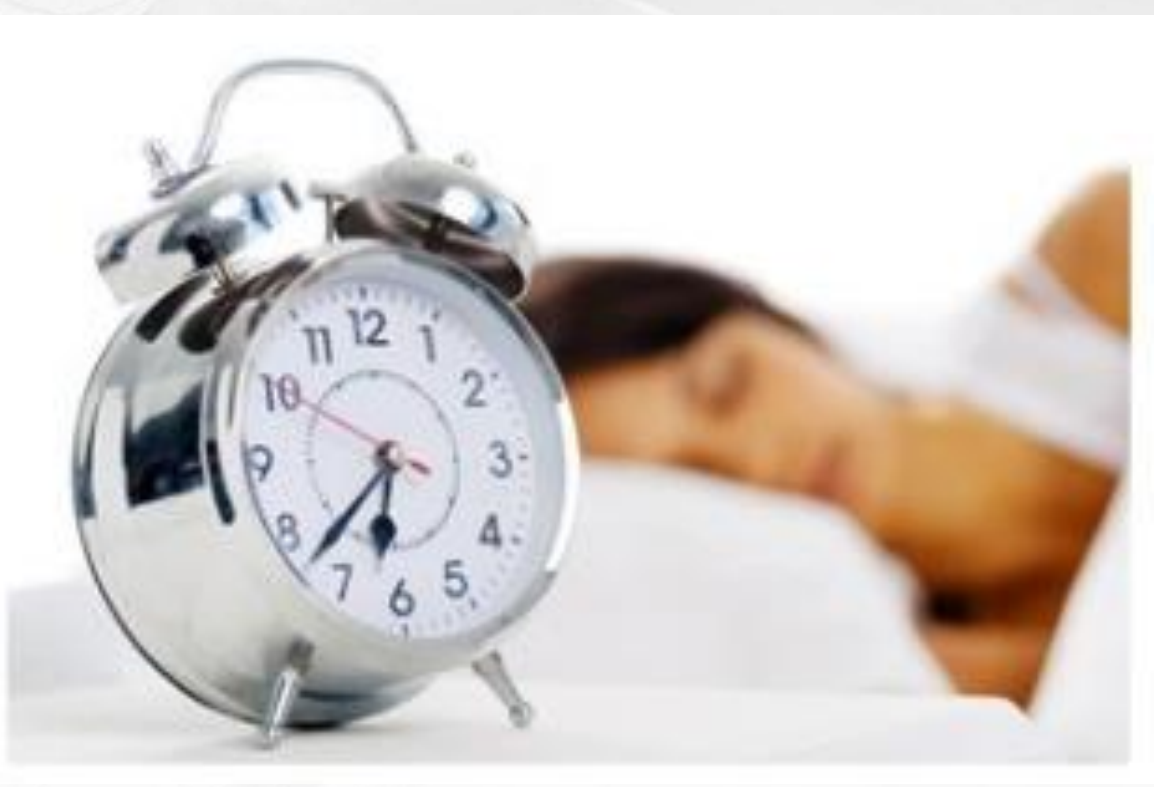

Lack of sleep is linked to heart disease, diabetes, obesity, depression and substance abuse

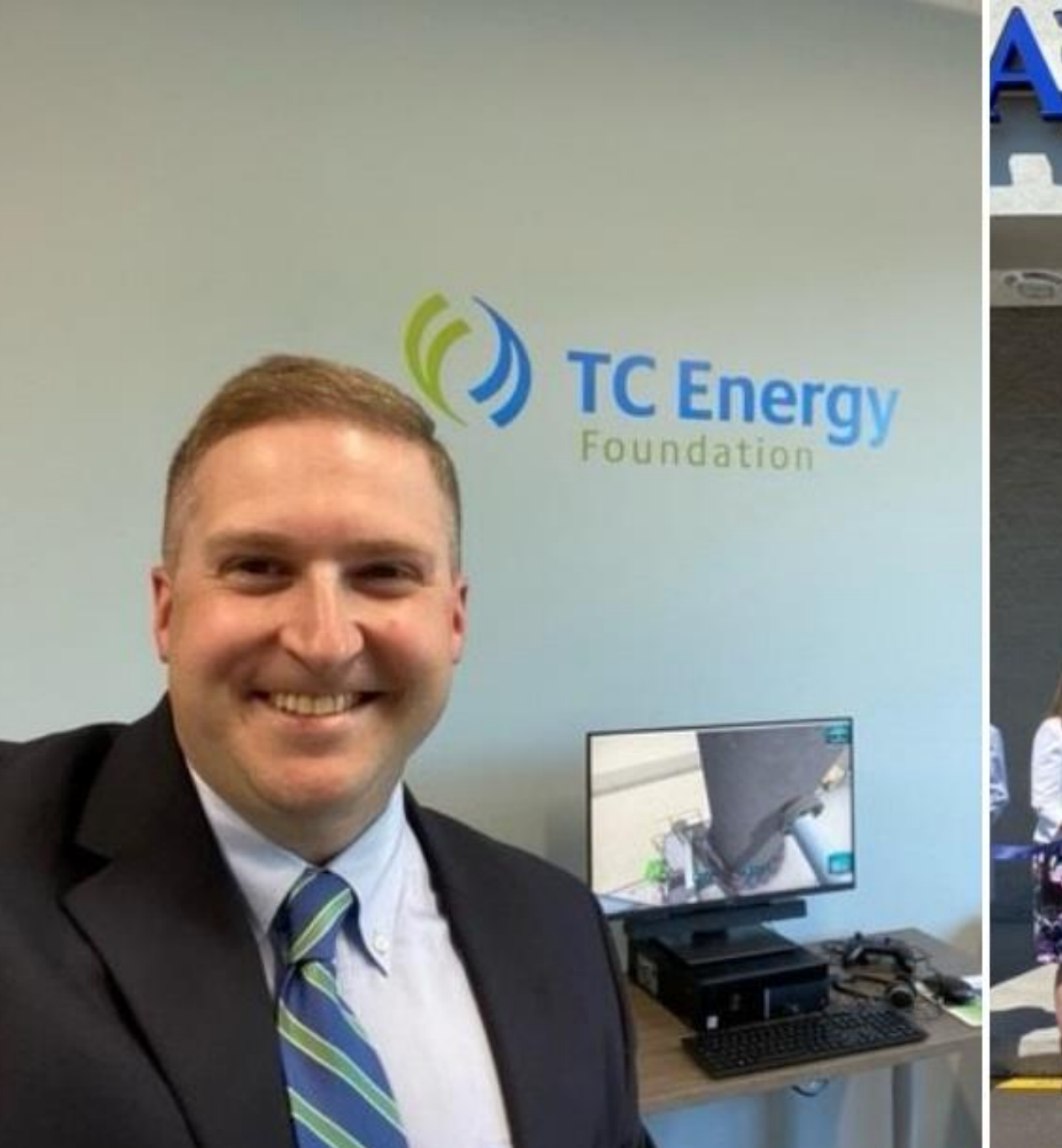

# 

-

LC

kawanna College Petroleum & Nati

Cabot Oil & Gas O

100000

Storage update Jeffery Keck – Operations Planning

# **EIA storage position: The big picture**

Working gas in underground storage compared with the five-year maximum and minimum

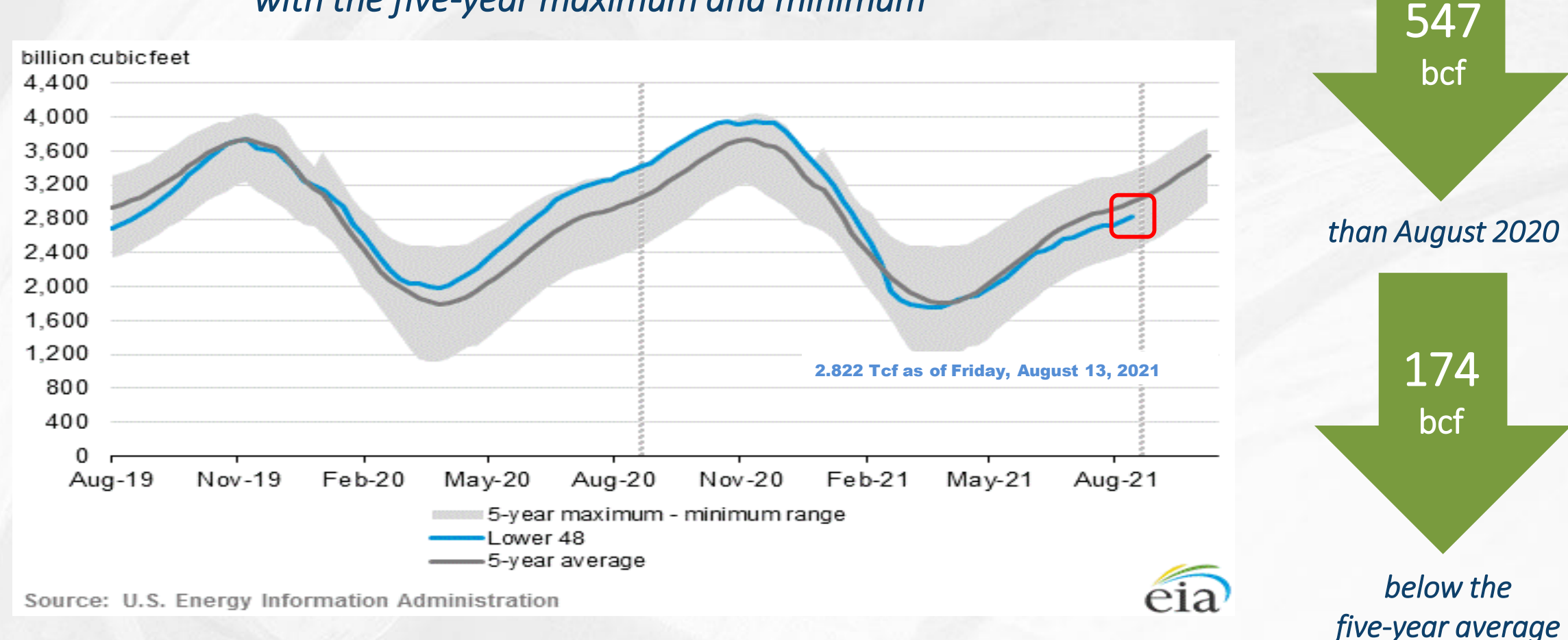

# **Storage position**

Working gas in underground storage compared with the five-year maximum and minimum

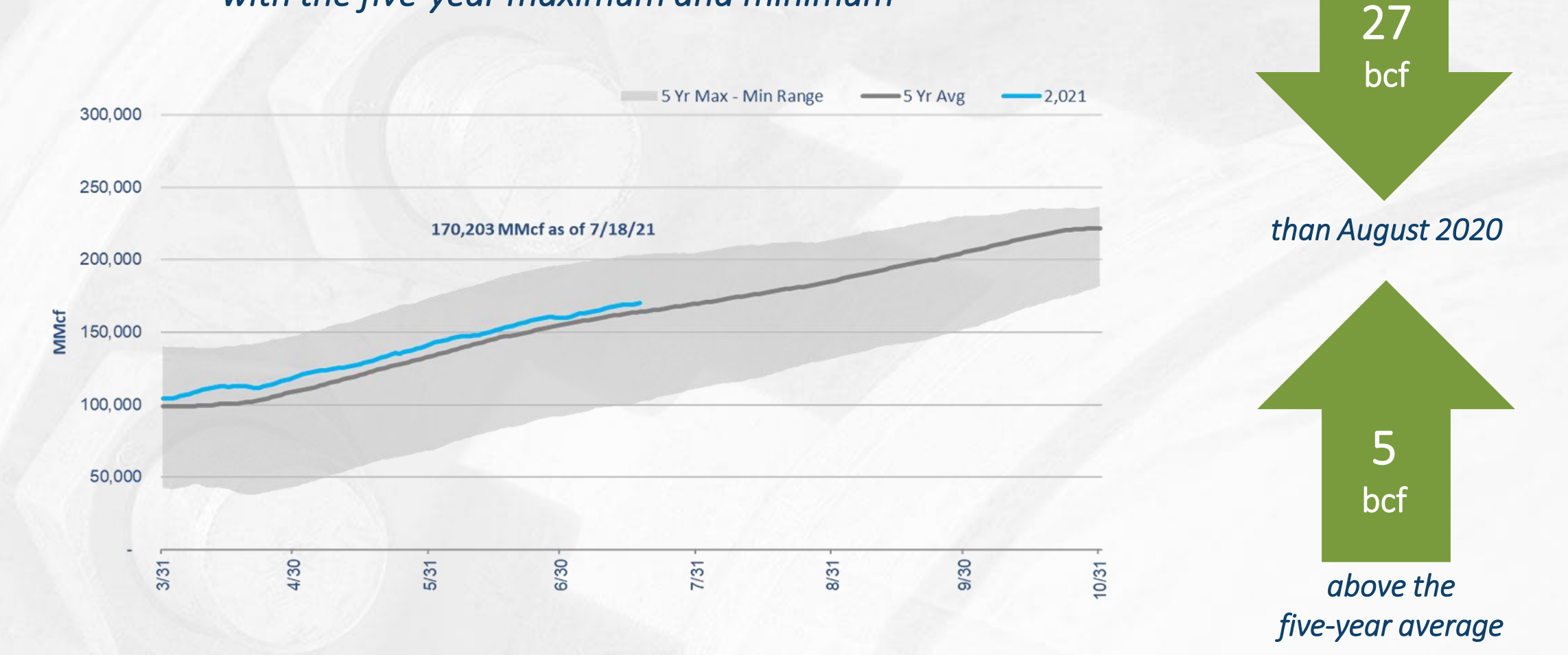

#### **Storage operations**

- From July 18 August 22, storage activity averaged an injection of 425-MMcf/d. Daily activity varied from an injection of 1.0-Bcf/d down to a withdrawal of 150-MMcf/d.
- ANR has met all firm customer demand for storage activity.
- Storage capacity is 74 percent full with around two months remaining the injection season.
- There are currently no postings restricting storage activity and no planned restrictions on DDS capacity.

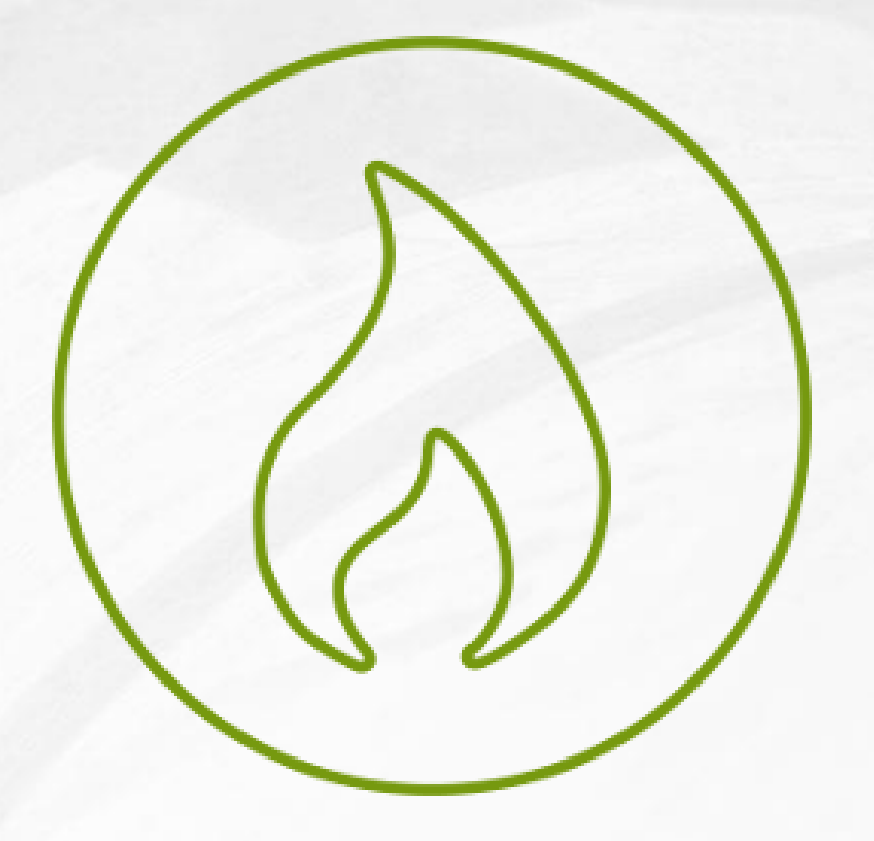

# **Storage operations**

- Storage activity is primarily injection, but some withdrawals may still be possible under certain conditions
- There is planned maintenance, but sufficient injection capacity will be maintained to ensure firm injection demand is met
  - If needed, sufficient withdrawal capacity is available to meet anticipated demand
- The available capacity will continue to be reflected on the EBB under the operationally available capacity

Operational update Michael Gosselin – Operations Planning

## **Monthly deliveries to Power Plants**

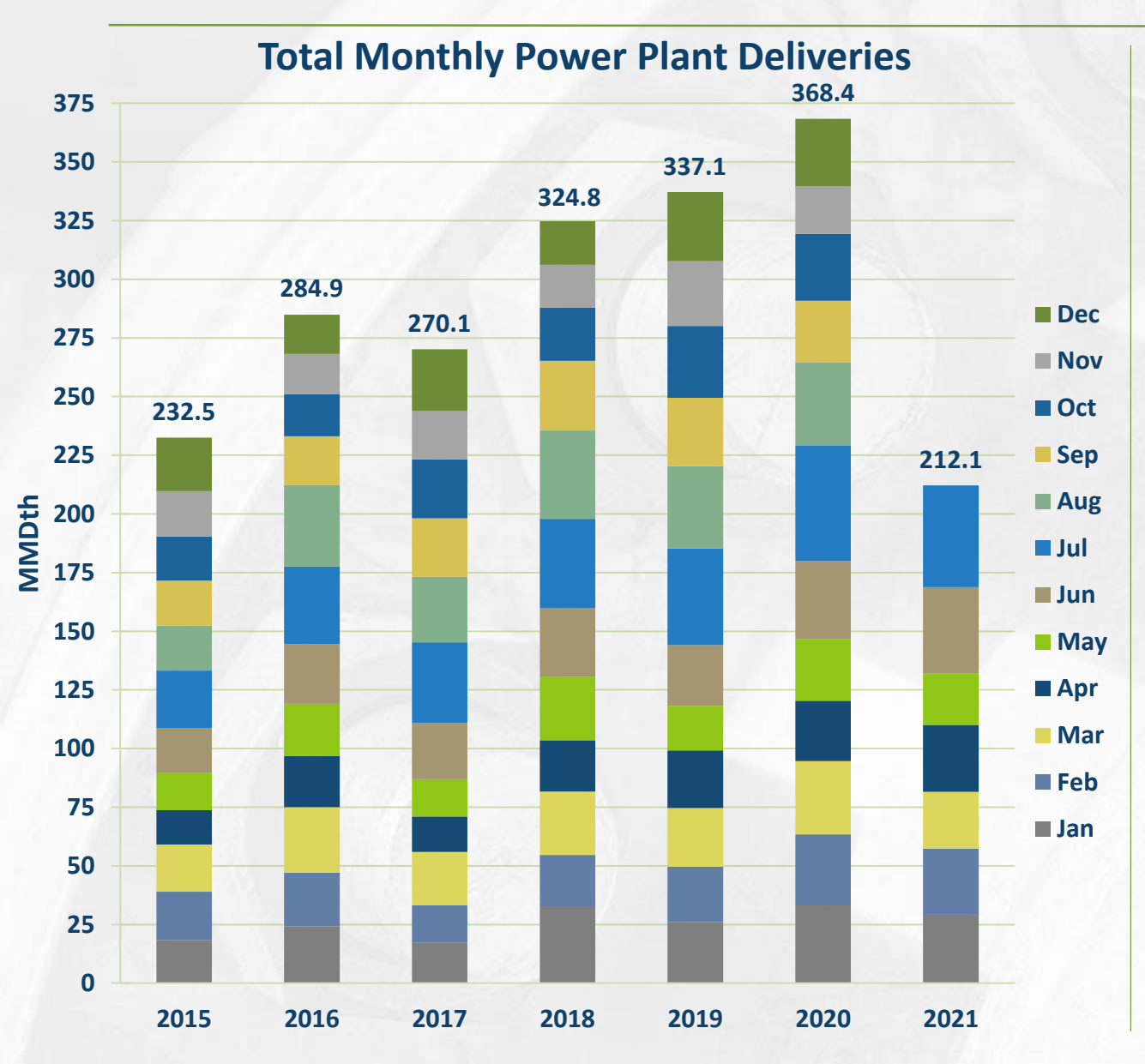

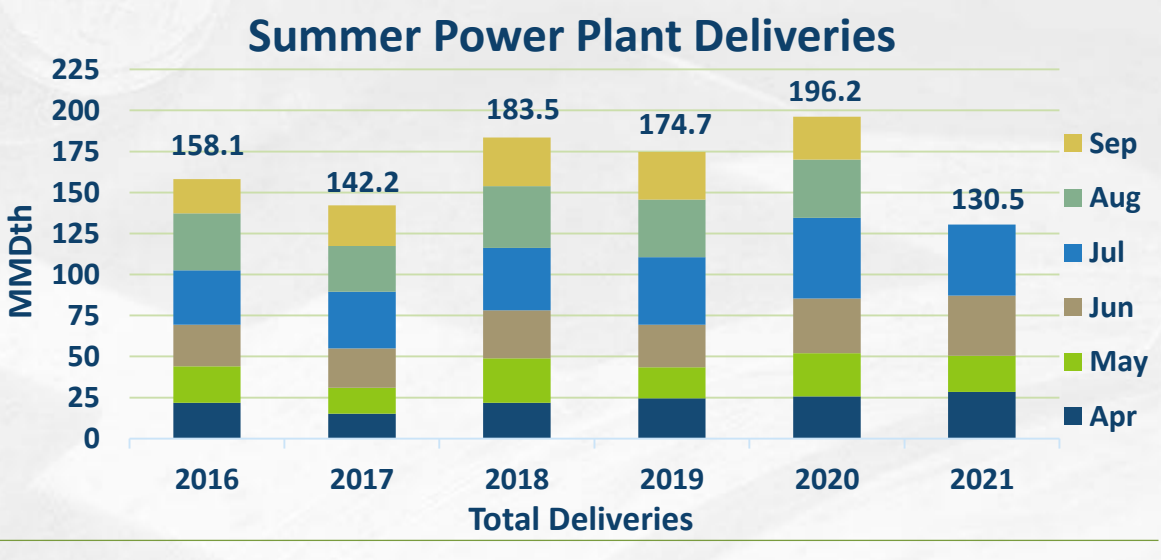

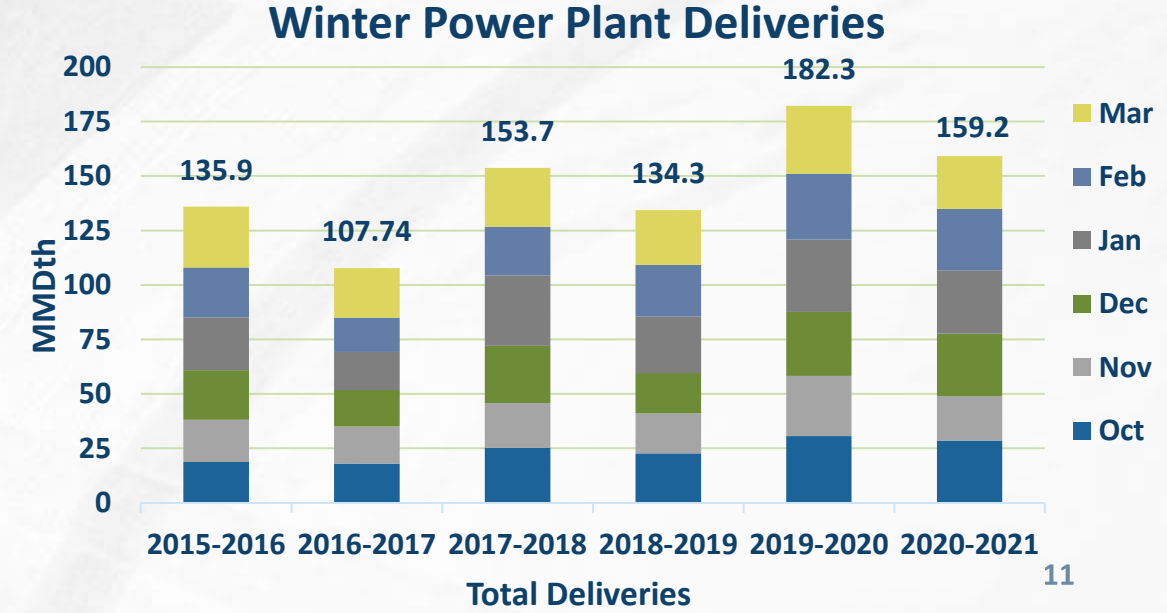

# **Capacity impacts (SW Mainline)**

|             |                                                       | Cap (N | /Mcf/d) |    |       | ۸., |       |      |                                                                                                    |  |  |  |   |  |  |  |  |  |  |  |   |      |       | har |  |  |  |   |  |  |  |
|-------------|-------------------------------------------------------|--------|---------|----|-------|-----|-------|------|----------------------------------------------------------------------------------------------------|--|--|--|---|--|--|--|--|--|--|--|---|------|-------|-----|--|--|--|---|--|--|--|
| Dates       | Area/Segment/Location                                 | Impact | Avail   |    |       | Au  | igusi |      |                                                                                                    |  |  |  |   |  |  |  |  |  |  |  | 3 | epi  | em    | per |  |  |  |   |  |  |  |
|             |                                                       |        |         |    |       |     |       |      |                                                                                                    |  |  |  |   |  |  |  |  |  |  |  |   |      |       |     |  |  |  |   |  |  |  |
|             | Southwest Area & Mainline                             |        |         | 23 | 24 25 | 26  | 27 28 | 8 29 | 30    31    1    2    3    4    5    6    7    8    9    10    11    12    13    14    15    16    17    18    19    20    21    22    23    24    25    26    27 |  |  |  |   |  |  |  |  |  |  |  |   | 28 : | 29 30 |     |  |  |  |   |  |  |  |
|             | SWML Northbound (LOC # 226630)                        |        |         |    |       |     |       |      |                                                                                                    |  |  |  |   |  |  |  |  |  |  |  |   |      |       |     |  |  |  |   |  |  |  |
| 8/19 - 8/23 | Birmingham CS Unit Replacement & 1-100 Integrity Digs | 90     | 602     |    |       |     |       |      |                                                                                                    |  |  |  |   |  |  |  |  |  |  |  |   |      |       |     |  |  |  |   |  |  |  |
| 8/24 - 9/2  | Lineville & Sandwich CS Yard Piping & 1-100 Digs      | 175    | 517     |    |       |     |       |      |                                                                                                    |  |  |  | Ì |  |  |  |  |  |  |  |   |      |       |     |  |  |  |   |  |  |  |
| 9/3 - 9/13  | Pipeline 1-100 Integrity Digs (Multiple Locations)    | 100    | 592     |    |       |     |       |      |                                                                                                    |  |  |  |   |  |  |  |  |  |  |  |   |      |       | Ì   |  |  |  |   |  |  |  |
| 9/14 - 9/15 | New Windsor CS Inspections & 0-100 Integrity Digs     | 140    | 552     |    |       |     |       | Ì    |                                                                                                    |  |  |  |   |  |  |  |  |  |  |  |   |      |       |     |  |  |  | Ì |  |  |  |
| 9/16 - 9/27 | Pipeline 0-100 Integrity Digs (Multiple Locations)    | 100    | 592     |    |       |     |       |      |                                                                                                    |  |  |  |   |  |  |  |  |  |  |  |   |      |       |     |  |  |  |   |  |  |  |

# **Capacity impacts (Northern Area)**

|             |                                                       | Cap (N | /Mcf/d) |    |       | A  |       |    |       |   |   |   |     |   |     |     |    |      |      | 6.   |     |             |       |      |      |      |      |    |    |       |      |    |    |
|-------------|-------------------------------------------------------|--------|---------|----|-------|----|-------|----|-------|---|---|---|-----|---|-----|-----|----|------|------|------|-----|-------------|-------|------|------|------|------|----|----|-------|------|----|----|
| Dates       | Area/Segment/Location                                 | Impact | Avail   |    |       | Au | gust  |    |       |   |   |   |     |   |     |     |    |      |      | Se   | pte | mp          | er    |      |      |      |      |    |    |       |      |    |    |
|             |                                                       |        |         |    |       |    |       |    |       |   |   |   |     |   |     |     |    |      |      |      |     |             |       |      |      |      |      |    |    |       |      |    |    |
|             | Market Area & Storage                                 |        |         | 23 | 24 25 | 26 | 27 28 | 29 | 30 31 | 1 | 2 | 3 | 4 5 | 6 | 7 8 | 8 9 | 10 | 11 1 | 2 13 | 3 14 | 15  | <b>16</b> 1 | 17 18 | 3 19 | 20 2 | 21 2 | 2 23 | 24 | 25 | 26 21 | 7 28 | 29 | 30 |
|             | Sheboygan Falls (LOC # 439345)                        |        |         |    |       |    |       |    |       |   |   |   |     |   |     |     |    |      |      |      |     |             |       |      |      |      |      |    |    |       |      |    |    |
| 8/16 - 8/31 | Class Change - Emerald Crossing (22")                 | 39     |         |    |       |    |       |    |       |   |   |   |     |   |     |     |    |      |      |      |     |             |       |      |      |      |      |    |    |       |      |    |    |
|             | Youngs Road Delivery (LOC# 523090)                    |        |         |    |       |    |       |    |       |   |   |   |     |   |     |     |    |      |      |      |     |             |       |      |      |      |      |    |    |       |      |    |    |
| 9/14 - 9/16 | Joliet CS Unit Inspection                             | N/A    | Shut In |    |       |    |       |    |       | T |   |   |     |   |     |     |    |      |      |      |     |             |       |      |      |      |      |    |    |       |      |    |    |
|             | Joliet (NGPL) (LOC# 2610)                             |        |         |    |       |    |       |    |       |   |   |   |     |   |     |     |    |      |      |      |     |             |       |      |      |      |      |    |    |       |      |    |    |
| 9/20 - 9/22 | Joliet CS Unit Inspection                             | N/A    | FPO     |    |       |    |       |    |       | 1 |   |   |     |   |     |     |    |      |      |      |     |             |       |      |      |      |      |    |    |       |      | Ì  |    |
|             | Bridgman Northbound (LOC #226632)                     | •      |         |    |       |    |       |    |       |   |   |   |     |   |     |     |    |      |      |      |     |             |       |      |      |      |      |    |    |       |      |    |    |
| 9/21 - 9/22 | Hamilton CS Safety System Test & Inspection           | 315    | 1,285   |    |       |    |       |    |       | 1 |   |   |     |   |     |     |    |      |      |      |     |             |       |      |      |      |      |    |    |       |      | Î  |    |
|             | Defiance Westbound (LOC #505605)                      |        |         |    |       |    |       |    |       |   |   |   |     |   |     |     |    |      | 1    |      |     |             |       |      |      |      |      |    |    |       |      | [  |    |
| 8/20 - 9/19 | Pipeline Integrity Digs 0-504 LaGrange to Defiance CS | 180    | 513     |    |       | A  |       |    |       |   |   |   |     |   |     |     |    | i    |      |      | Ai  |             |       |      |      |      |      |    |    |       |      |    |    |

# **Capacity impacts (SE Area)**

|                |                                                     | Cap (N | /Mcf/d) |       |      | ۸    |       |      |       |   |   |     |     |   |     |   |    |      |      | 5.0 |      |      |      |    |      |       |      |       |      |       |          |
|----------------|-----------------------------------------------------|--------|---------|-------|------|------|-------|------|-------|---|---|-----|-----|---|-----|---|----|------|------|-----|------|------|------|----|------|-------|------|-------|------|-------|----------|
| Dates          | Area/Segment/Location                               | Impact | Avail   |       |      | Au   | gust  |      |       |   |   |     |     |   |     |   |    |      |      | Se  | pter | mpe  | er   |    |      |       |      |       |      |       |          |
|                |                                                     |        |         |       |      |      |       |      |       |   |   |     |     |   |     |   |    |      |      |     |      |      |      |    |      |       |      |       |      |       |          |
|                | Southeast Area                                      |        |         | 23 24 | 4 25 | 26 2 | 27 28 | 3 29 | 30 31 | 1 | 2 | 3 4 | 4 5 | 6 | 7 8 | 9 | 10 | 11 1 | 2 13 | 14  | 15   | 16 1 | 7 18 | 19 | 20 2 | 21 27 | 2 23 | 24 25 | i 26 | 27 28 | \$ 29 30 |
|                | Stingray Int (LOC #135819)                          | _      |         |       |      |      |       |      |       |   |   |     |     |   |     |   |    |      |      | ļ   |      |      |      |    |      |       |      |       |      |       |          |
| 8/20 - 3/31/22 | Pipeline - Integrity Issue / Hurricane Laura Damage | N/A    | Shut In |       |      |      |       |      |       |   |   |     |     |   |     |   |    |      |      |     |      |      |      |    |      |       |      |       |      |       |          |
|                | Multiple Meters - Cameron Area                      |        |         |       |      |      |       |      |       |   |   |     |     |   |     |   |    |      |      | l   |      |      |      |    |      |       |      |       |      |       |          |
| 8/20 - 3/31/22 | Meter Station - Hurricane Laura Damage              | N/A    | Shut In |       |      |      |       |      |       |   |   |     |     |   |     |   |    |      |      |     |      |      |      |    |      |       |      |       |      |       |          |
|                | Cameron (LOC #43456)                                |        |         |       |      |      |       |      |       |   |   |     |     |   |     |   |    |      |      | l   |      |      |      |    |      |       |      |       |      |       |          |
| 8/20 - 12/31   | Meter Station - Hurricane Laura Damage              | N/A    | Shut In |       |      |      |       |      |       |   |   |     |     |   |     |   |    |      |      |     |      |      |      |    |      |       |      |       |      |       |          |
|                | Kings Bayou No. 2 (LOC #150708)                     |        |         |       |      |      |       |      |       |   |   |     |     |   |     |   |    |      |      |     |      |      |      |    |      |       |      |       |      |       |          |
| 8/20 - 10/31   | Meter Station - Hurricane Laura Damage              | N/A    | Shut In |       |      |      |       |      |       |   |   |     |     |   |     |   |    |      |      |     |      |      |      |    |      |       |      |       |      |       |          |
|                | Weeks Isla/Lig Pl (LOC #233620)                     |        |         |       |      |      |       |      |       |   |   |     |     |   |     |   |    |      |      |     |      |      |      |    |      |       |      |       |      |       |          |
| 7/24 - 10/28   | Emergent Dig (Patterson Area, 0-716)                | N/A    | FPO     |       |      |      |       |      |       |   |   |     |     |   |     |   |    |      |      |     |      |      |      |    |      |       |      |       |      |       |          |
|                | St. Martinville E to LRC (LOC #218192)              |        |         |       |      |      |       |      |       |   |   |     |     |   |     |   |    |      |      |     |      |      |      |    |      |       |      |       |      |       |          |
| 7/20 - 10/28   | Emergent Dig (Patterson Area, 0-716)                | N/A    | FPO     |       |      |      |       |      |       |   |   |     |     |   |     |   |    |      |      |     |      |      |      |    |      |       |      |       |      |       |          |
|                | St. Landry/Fl Int (LOC #322625)                     |        |         |       |      |      |       |      |       |   |   |     | Ì   |   |     |   |    |      |      |     |      |      |      |    |      |       |      |       |      |       |          |
| 7/20 - 10/28   | Emergent Dig (Patterson Area, 0-716)                | N/A    | FPO     |       |      |      |       |      |       |   |   |     |     |   |     |   |    |      |      |     |      |      |      |    |      |       |      |       |      |       |          |
|                | Patterson/Trunkline Del (LOC #40317)                |        |         |       |      |      |       |      |       |   |   |     |     |   |     |   |    |      |      |     |      |      |      |    |      |       |      |       |      |       |          |
| 8/23 - 8/31    | Patterson CS - Safety System Valve Repair           | N/A    | FPO     |       |      |      |       |      |       |   |   |     |     |   |     |   |    |      |      |     |      |      |      |    |      |       |      |       |      |       |          |
|                | Patterson to Col Gulf (LOC #43613)                  |        |         |       |      |      |       |      |       |   |   |     |     | Ì |     |   |    |      |      |     |      |      |      | Ì  |      |       |      |       |      |       |          |
| 8/23 - 8/31    | Patterson CS - Safety System Valve Repair           | N/A    | FPO     |       |      |      |       |      |       |   |   |     |     |   |     |   |    |      |      | Ì   |      |      |      |    |      |       |      |       |      |       |          |

# **Capacity impacts (SEML)**

|             |                                                         | Cap (N | 1Mcf/d) |    |       | Δ. |      |      |      |    |   |   |     |     |   |   |   |     |      |    |    |      | • • • | -     |      |      |    |    |      |       |      |    |    |    |    |    |
|-------------|---------------------------------------------------------|--------|---------|----|-------|----|------|------|------|----|---|---|-----|-----|---|---|---|-----|------|----|----|------|-------|-------|------|------|----|----|------|-------|------|----|----|----|----|----|
| Dates       | Area/Segment/Location                                   | Impact | Avail   |    |       | A  | ugus | st   |      |    |   |   |     |     |   |   |   |     |      |    |    | sep  | ter   | npe   | er.  |      |    |    |      |       |      |    |    |    |    |    |
|             |                                                         |        |         |    |       |    |      |      |      |    |   |   |     |     |   |   |   |     |      |    |    |      |       |       |      |      |    |    |      |       |      |    |    |    |    |    |
|             | Southeast Mainline                                      |        |         | 23 | 24 25 | 26 | 27 2 | 28 2 | 9 30 | 31 | 1 | 2 | 3 4 | 4 5 | 6 | 7 | 8 | 9 1 | 0 11 | 12 | 13 | 14 1 | 15 1  | 16 17 | 7 18 | 3 19 | 20 | 21 | 22 2 | 23 24 | 4 25 | 26 | 27 | 28 | 29 | 30 |
|             | Evangeline Southbound (LOC #5055591)                    |        |         |    |       |    |      |      |      |    |   |   |     |     |   |   |   |     |      |    |    |      |       |       |      |      |    |    |      |       |      |    |    |    |    |    |
| 9/21 - 9/23 | Eunice CS Inspections & Automation Testing              | 241    | 930     |    |       |    |      |      |      |    |   |   |     |     |   |   |   |     |      |    |    |      |       |       |      |      |    |    |      |       |      |    |    |    |    |    |
|             | Jena Southbound (LOC #9505489)                          |        |         |    |       |    |      |      |      |    |   |   |     |     |   |   |   |     |      |    |    |      | Ì     |       | Ì    |      |    |    |      |       |      |    |    |    |    |    |
| 9/7 - 9/10  | Jena CS Turbine Maintenance, Inspections, & Yard Valves | 226    | 950     |    |       |    |      |      |      |    |   |   |     |     |   |   |   |     |      |    |    |      |       |       |      |      |    |    |      |       |      |    |    |    |    |    |
|             | Brownsville Southbound (LOC #1260569)                   |        |         |    |       |    |      |      |      |    |   |   | Ì   |     |   |   |   | l   |      |    |    |      |       |       |      |      |    |    |      |       |      |    |    |    |    |    |
| 9/7 - 9/10  | Brownsville CS Turbine Maintenance & Inspections        | 207    | 900     |    |       |    |      |      |      |    |   |   |     |     |   |   |   |     |      |    |    |      |       | Ì     |      |      |    |    |      |       |      |    |    |    |    |    |
| 9/17 - 9/23 | Pipeline Integrity Dig 0-501 Brownsville North          | 157    | 950     |    |       |    |      |      |      |    |   |   |     |     |   |   |   |     |      |    |    |      |       |       |      |      |    |    |      |       |      |    |    |    |    |    |
|             | Cottage Grove Southbound (LOC #505614)                  |        |         |    |       | 1  |      |      |      |    |   |   |     | Ì   |   |   |   |     |      |    |    |      |       | l     |      | Ì    |    |    |      |       |      |    |    |    |    |    |
| 8/23 - 8/31 | Madisonville & Cottage Grove HP Rep & Integrity Digs    | 280    | 870     |    |       |    |      |      |      |    |   |   |     |     |   |   |   |     |      |    |    |      |       |       |      |      |    |    |      |       |      |    |    |    |    |    |
| 9/8 - 9/11  | Pipeline Integrity Dig 0-501 Shelbyville South          | 225    | 925     |    |       |    |      |      |      |    |   |   |     | Ì   |   |   |   |     |      |    |    |      |       | Ì     |      |      |    |    |      |       |      |    |    |    |    |    |
| 9/17 - 9/23 | Pipeline Integrity Dig 0-501 Shelbyville South          | 225    | 925     |    |       |    |      |      |      |    |   |   |     |     |   |   |   |     |      |    |    |      |       |       |      |      |    |    |      |       |      |    |    |    |    |    |

## **Outage postings**

- Service impacts are estimates. Actual nominations, markets, weather and pipeline conditions determine any level of curtailments.
- Projects may be added, altered, delayed or cancelled.
  Emergent work cannot be planned and will happen from time to time.
- Notice of such planned work, including additions or changes, will be provided via a posting under the Planned Service Outage (PSO) category in GEMS. Emergent work will be posted under the Critical Notice category as soon as possible.

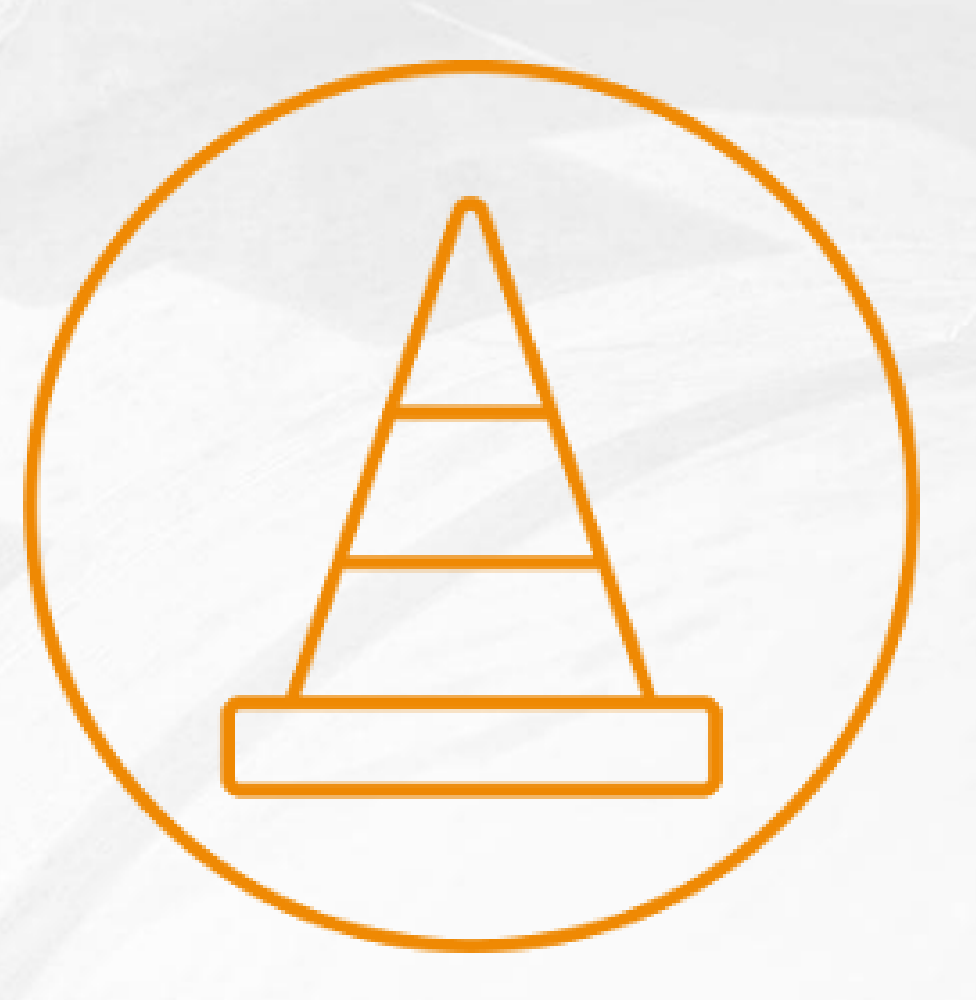

Nominations & Scheduling update DeAnna Parsell – Noms and Scheduling

# **Nominations Report**

- Report functionality has been enhanced multiple times
- Save report as a .csv (export to excel)
  - In excel format, report can be sorted/filtered as needed
  - Example, from .csv can filter/sort report to show activity by location
- View nominations for entities you are agent for (check box)
- Include/Exclude 0 qty nominations/shows all (check box)

| ♥                          | Nominations Report                                                          |
|----------------------------|-----------------------------------------------------------------------------|
| Retrieve Criteria:         |                                                                             |
| User Description:          |                                                                             |
| Month/Year:                | Or Production Start Date: 8/20/2021 End Date: 8/20/2021 Report Type: O Word |
| Rate Schedule:             | Adjustment Reason: ALL                                                      |
| Recpt Fuel Zone:           | Divry Fuel Zone:                                                            |
| Service Requester:         | Contract ID:                                                                |
| Recpt Loc ID:              | Dwnstrm Contr ID:                                                           |
| Divry Loc ID:              | Dwnstrm Ent ID:                                                             |
| Upstrm Contr ID:           | Trans Type:                                                                 |
| Upstrm Ent ID:             | Package ID:                                                                 |
| Grand Total: 🔽 Storage 🔽 🕻 | Cut Optn: 🗖 Report As: 🗹 Shipper Show Zero Noms: 🗍                          |
| Activity:                  | Agent                                                                       |

# **Nominations Report - Example**

#### **Nomination Report – Entity Level**

| ANR PIPELI  | NE COMPA    | NY GAS H   | ANDLING                                 | NOMIN    | ATIO    | N SYSTEM                       |                                        |          |              |         |           |                              |                                        |           |            |         |          |
|-------------|-------------|------------|-----------------------------------------|----------|---------|--------------------------------|----------------------------------------|----------|--------------|---------|-----------|------------------------------|----------------------------------------|-----------|------------|---------|----------|
| NOMINATIO   | ONS LISTIN  | IG FOR SE  | RVICE REC                               | UESTO    | R: xxxx | 0000000                        |                                        |          |              |         |           |                              |                                        |           |            |         |          |
| PRODUCTIC   | N PERIOD    | : 07/01/20 | 020 - 07/01                             | 1/2020   |         |                                |                                        |          |              |         |           |                              |                                        |           |            |         |          |
| SERVICE RE  | QUESTOR     | IS: SHIPPE | R                                       |          |         |                                |                                        |          |              |         |           |                              |                                        |           |            |         |          |
|             |             |            |                                         |          |         |                                |                                        |          |              |         |           |                              |                                        |           |            |         |          |
| CONTRACT:   | ALL         |            | PACKAGE                                 | ID: ALL  | _       | TRANS TYPE: ALL                |                                        |          |              |         |           |                              |                                        |           |            |         |          |
| RECPT LOC:  | ALL         |            | UPS ENT                                 | ID: ALL  |         | UPS CONTR ID: ALL              |                                        |          |              |         |           |                              |                                        |           |            |         |          |
| DLVRY LOC:  | ALL         |            | DOWNS B                                 | ENT ID:  | ALL     | DOWNS CONTR ID: ALL            |                                        |          |              |         |           |                              |                                        |           |            |         |          |
| RATE SCHEE  | D: ALL      |            | RECPT ZO                                | NE: ALI  | L       | DLVRY ZONE: ALL                |                                        |          |              |         |           |                              |                                        |           |            |         |          |
|             |             |            |                                         |          |         |                                |                                        |          |              |         |           |                              |                                        |           |            |         |          |
| ORDERED E   | BY : SERV R | EQUESTO    | R, CONTRA                               | ACT, REG | CPT LC  | DC, DLVRY LOC, UPS ENT ID, UPS | CONTR ID, DO                           | OWNS CON | NTR ID, DOV  | WNS ENT | D, PACKAG | EID                          |                                        |           |            |         |          |
|             |             |            |                                         |          |         |                                |                                        |          |              |         |           |                              |                                        |           |            |         |          |
| Contract    | Nom ID      | Gas Day    | Serv Req                                | Trans    | Pack    | Recpt Location                 | Ups Ent ID                             | Ups Cor  | nt Receipt r | Req Rec | Schd Rec  | Divry Location               | Downs Er                               | 1 Downs ( | C Delivery | Req Del | Schd Del |
| Contract 2  | Nom 2       | 7/1/2020   | 2000000000                              | CUR      |         | 246067 WILL COUNTY INT         | XXXXXXXXXXXXXXXXXXXXXXXXXXXXXXXXXXXXXX | Up K 2   | 100          | 1895    | 1895      | 243097 ANR JOLIET HUB        | XXXXXXXXXXXXXXXXXXXXXXXXXXXXXXXXXXXXXX | Dn K 2    | 100        | 1895    | 1895     |
| Contract 4  | Nom 4       | 7/1/2020   | 000000000000000000000000000000000000000 | CUR      |         | 277072 ALLIANCE/ANR INT        | XXXXXXXXXXXXXXXX                       | Up K 4   | 100          | 69      | 69        | 4196 EAST JOLIET             | XXXXXXXXXXXXX                          | Dn K 4    | 100        | 69      | 69       |
| Contract 5  | Nom 5       | 7/1/2020   | XXXXXXXXXXXXXX                          | CUR      |         | 277072 ALLIANCE/ANR INT        | XXXXXXXXXXXXXX                         | Up K 5   | 100          | 1523    | 1523      | 138744 CROWN POINT/NIPSCO    | XXXXXXXXXXXXX                          | Dn K 5    | 100        | 1523    | 1523     |
| Contract 6  | Nom 6       | 7/1/2020   | 2000000000                              | CUR      |         | 277072 ALLIANCE/ANR INT        | XXXXXXXXXXXXXXXXXXXXXXXXXXXXXXXXXXXXXX | Up K 6   | 100          | 54      | 54        | 138744 CROWN POINT/NIPSCO    | XXXXXXXXXXXXXX                         | Dn K 6    | 100        | 54      | 54       |
| Contract 7  | Nom 7       | 7/1/2020   | XXXXXXXXXXXX                            | CUR      |         | 277072 ALLIANCE/ANR INT        | XXXXXXXXXXXXX                          | Up K 7   | 100          | 31016   | 31016     | 243097 ANR JOLIET HUB        | XXXXXXXXXXXX                           | Dn K 7    | 100        | 31016   | 31016    |
| Contract 8  | Nom 8       | 7/1/2020   | 2000000000                              | CUR      |         | 277072 ALLIANCE/ANR INT        | XXXXXXXXXXXXXXXXXXXXXXXXXXXXXXXXXXXXXX | Up K 8   | 100          | 171     | 171       | 246067 WILL COUNTY INT       | XXXXXXXXXXXXX                          | Dn K 8    | 100        | 171     | 171      |
| Contract 10 | Nom 10      | 7/1/2020   | 2000000000                              | CUR      |         | 103565 S E HEADSTATION         | XXXXXXXXXXXXXXXXXXXXXXXXXXXXXXXXXXXXXX | Up K 9   | 10           | 6200    | 6200      | 103565 S E HEADSTATION       | XXXXXXXXXXXXXXXXXXXXXXXXXXXXXXXXXXXXXX | Dn K 9    | 10         | 6200    | 6200     |
| Contract 11 | Nom 11      | 7/1/2020   | XXXXXXXXXXXX                            | CUR      |         | 103565 S E HEADSTATION         | XXXXXXXXXXXXXX                         | Up K 10  | 20           | 4000    | 4000      | 103565 S E HEADSTATION       | XXXXXXXXXXXX                           | Dn K 10   | 20         | 4000    | 4000     |
| Contract 1  | Nom 1       | 7/1/2020   | 2000000000                              | CUR      |         | 246067 WILL COUNTY INT         | XXXXXXXXXXXXXXXXXXXXXXXXXXXXXXXXXXXXXX | Up K 1   | 100          | 905     | 905       | 243097 ANR JOLIET HUB        | XXXXXXXXXXXXXXXXXXXXXXXXXXXXXXXXXXXXXX | Dn K 1    | 100        | 905     | 905      |
| Contract 12 | Nom 12      | 7/1/2020   | 000000000000000000000000000000000000000 | CUR      |         | 103702 S W HEADSTATION         | XXXXXXXXXXXXXX                         | Up K 11  | 99           | 15000   | 15000     | 103702 S W HEADSTATION       | XXXXXXXXXXXXX                          | Dn K 11   | 99         | 15000   | 15000    |
| Contract 13 | Nom 13      | 7/1/2020   | XXXXXXXXXXXXXXXXXXXXXXXXXXXXXXXXXXXXXX  | CUR      |         | 103702 S W HEADSTATION         | XXXXXXXXXXXXXXXXXXXXXXXXXXXXXXXXXXXXXX | Up K 12  | 20           | 5000    | 5000      | 103702 S W HEADSTATION       | XXXXXXXXXXXXX                          | Dn K 12   | 20         | 5000    | 5000     |
| Contract 14 | Nom 14      | 7/1/2020   | XXXXXXXXXXXXXXXXXXXXXXXXXXXXXXXXXXXXXX  | CUR      |         | 28873 MARSHFIELD/VIKING IN     | xxxxxxxxxxxxxxxxxx                     | Up K 13  | 100          | 1986    | 1986      | 11661 CRYSTAL FALLS-FORTUNE  | XXXXXXXXXXXXXXXXXXXXXXXXXXXXXXXXXXXXXX | Dn K 13   | 100        | 1974    | 1974     |
| Contract 15 | Nom 15      | 7/1/2020   | XXXXXXXXXXXX                            | CUR      |         | 246067 WILL COUNTY INT         | XXXXXXXXXXXXXXXXXXXXXXXXXXXXXXXXXXXXXX | Up K 14  | 100          | 1857    | 1857      | 11566 OVERISEL INT NO 1      | XXXXXXXXXXXX                           | Dn K 14   | 100        | 1846    | 1846     |
| Contract 16 | Nom 16      | 7/1/2020   | XXXXXXXXXXXXXXXXXXXXXXXXXXXXXXXXXXXXXX  | CUR      |         | 246067 WILL COUNTY INT         | XXXXXXXXXXXXXXXXXXXXXXXXXXXXXXXXXXXXXX | Up K 15  | 100          | 1946    | 1946      | 11616 FARWELL (DELIVERY)     | XXXXXXXXXXXXXXXXXXXXXXXXXXXXXXXXXXXXXX | Dn K 15   | 100        | 1934    | 1934     |
| Contract 3  | Nom 3       | 7/1/2020   | 2000000000                              | CUR      |         | 246067 WILL COUNTY INT         | XXXXXXXXXXXXXXXXXXXXXXXXXXXXXXXXXXXXXX | Up K 3   | 100          | 1577    | 1577      | 243097 ANR JOLIET HUB        | XXXXXXXXXXXXXX                         | Dn K 3    | 100        | 1577    | 1577     |
| Contract 17 | Nom 17      | 7/1/2020   | XXXXXXXXXXXXX                           | CUR      |         | 246067 WILL COUNTY INT         | XXXXXXXXXXXXXX                         | Up K 16  | 100          | 1373    | 1373      | 153808 ANRPL STORAGE FACILIT | XXXXXXXXXXXX                           | Dn K 16   | 100        | 1365    | 1365     |
| Contract 3  | Nom 18      | 7/1/2020   | 2000000000                              | CUR      |         | 246067 WILL COUNTY INT         | XXXXXXXXXXXXXXXXXXXXXXXXXXXXXXXXXXXXXX | Up K 17  | 100          | 73      | 73        | 153808 ANRPL STORAGE FACILIT | XXXXXXXXXXXXXX                         | Dn K 17   | 100        | 73      | 73       |
| Contract 19 | Nom 19      | 7/1/2020   | 000000000000000000000000000000000000000 | CUR      |         | 277072 ALLIANCE/ANR INT        | XXXXXXXXXXXXXXXX                       | Up K 18  | 100          | 3094    | 3094      | 11566 OVERISEL INT NO 1      | XXXXXXXXXXXXX                          | Dn K 18   | 100        | 3075    | 3075     |
| Contract 12 | Nom 20      | 7/1/2020   | 000000000000000000000000000000000000000 | CUR      |         | 277072 ALLIANCE/ANR INT        | XXXXXXXXXXXXXXXX                       | Up K 19  | 100          | 422     | 422       | 11616 FARWELL (DELIVERY)     | XXXXXXXXXXXXXX                         | Dn K 19   | 100        | 419     | 419      |
| Contract 1  | Nom 21      | 7/1/2020   | 2000000000                              | CUR      |         | 277072 ALLIANCE/ANR INT        | X000000000X                            | Up K 20  | 100          | 606     | 606       | 153808 ANRPL STORAGE FACILIT | XXXXXXXXXXXXXXXXXXXXXXXXXXXXXXXXXXXXXX | Dn K 20   | 100        | 602     | 602      |
| Contract 5  | Nom 22      | 7/1/2020   | xxxxxxxxxxxx                            | CUR      |         | 513105 WESTRICK                | XXXXXXXXXXXXXXX                        | Up K 21  | 100          | 2285    | 2285      | 42078 WILLOW RUN(TO MICHCO   | XXXXXXXXXXXXX                          | Dn K 21   | 100        | 2256    | 2256     |

#### Nomination Report – Entity Level – Sorted by Delivery Loc (in excel)

|   | ANR PIPELIN | NE COMPA   | NY GAS H   | ANDLING I                              | NOMIN   | ATIO   | N SYSTEM                    |    |                                        |          |           |         |           |                       |     |                                        |         |          |         |          |
|---|-------------|------------|------------|----------------------------------------|---------|--------|-----------------------------|----|----------------------------------------|----------|-----------|---------|-----------|-----------------------|-----|----------------------------------------|---------|----------|---------|----------|
|   | NOMINATIO   | ONS LISTIN | IG FOR SE  | RVICE REQ                              | UESTO   | R: xxx | X00000X                     |    |                                        |          |           |         |           |                       |     |                                        |         |          |         |          |
|   | PRODUCTIO   | N PERIOD   | : 07/01/20 | 20 - 07/01                             | l/2020  |        |                             |    |                                        |          |           |         |           |                       |     |                                        |         |          |         |          |
|   | SERVICE REG | QUESTOR    | IS: SHIPPE | R                                      |         |        |                             |    |                                        |          |           |         |           |                       |     |                                        |         |          |         |          |
| T |             |            |            |                                        |         |        |                             |    |                                        |          |           |         |           |                       |     |                                        |         |          |         |          |
| T | CONTRACT:   | ALL        |            | PACKAGE                                | ID: ALL |        | TRANS TYPE: ALL             |    |                                        |          |           |         |           |                       |     |                                        |         |          |         |          |
| T | RECPT LOC:  | ALL        |            | UPS ENT                                | ID: ALL |        | UPS CONTR ID: ALL           |    |                                        |          |           |         |           |                       |     |                                        |         |          |         |          |
| T | DLVRY LOC:  | ALL        |            | DOWNS E                                | ENT ID: | ALL    | DOWNS CONTR ID: ALL         |    |                                        |          |           |         |           |                       |     |                                        |         |          |         |          |
| T | RATE SCHEE  | D: ALL     |            | RECPT ZO                               | NE: ALL |        | DLVRY ZONE: ALL             |    |                                        |          |           |         |           |                       |     |                                        |         |          |         |          |
| T |             |            |            |                                        |         |        |                             |    |                                        |          |           |         |           |                       |     |                                        |         |          |         |          |
|   | ORDERED B   | Y:SERV R   | EQUESTO    | R, CONTRA                              | CT, REC | OPT LO | C, DLVRY LOC, UPS ENT ID, U | PS | CONTR ID, DO                           | WNS CON  | TR ID, DO | WNS ENT | D, PACKAG | GE ID                 |     |                                        |         |          |         |          |
| T |             |            |            |                                        |         |        |                             |    |                                        |          |           |         |           |                       |     |                                        |         |          |         |          |
|   | Contract ~  | Nom I ~    | Gas D 😁    | Serv R 😁                               | Tra 😁   | Pa -   | Recpt Location              | Ŧ  | Ups Ent ID ~                           | Ups Cr 😁 | Receij -  | Reg R 😁 | Schd F 😁  | Divry Location        | - 7 | Downs ~                                | Down: ~ | Delive - | Req D 😁 | Schd [ 😁 |
|   | Contract 2  | Nom 2      | 7/1/2020   | XXXXXXXXXXXXXXXXXXXXXXXXXXXXXXXXXXXXXX | CUR     |        | 246067 WILL COUNTY INT      |    | XXXXXXXXXXXXXXXXXXXXXXXXXXXXXXXXXXXXXX | Up K 2   | 100       | 1895    | 1895      | 243097 ANR JOLIET HUB |     | XXXXXXXXXXXXXXXXXXXXXXXXXXXXXXXXXXXXXX | Dn K 2  | 100      | 1895    | 1895     |
|   | Contract 7  | Nom 7      | 7/1/2020   | XXXXXXXXXXXXX                          | CUR     |        | 277072 ALLIANCE/ANR INT     |    | XXXXXXXXXXXXXXXXXXXXXXXXXXXXXXXXXXXXXX | Up K 7   | 100       | 31016   | 31016     | 243097 ANR JOLIET HUB |     | XXXXXXXXXXXXX                          | Dn K 7  | 100      | 31016   | 31016    |
|   | Contract 1  | Nom 1      | 7/1/2020   | XXXXXXXXXXXXXXXXXXXXXXXXXXXXXXXXXXXXXX | CUR     |        | 246067 WILL COUNTY INT      |    | XXXXXXXXXXXXXXXXXXXXXXXXXXXXXXXXXXXXXX | Up K 1   | 100       | 905     | 905       | 243097 ANR JOLIET HUB |     | XXXXXXXXXXXXXX                         | Dn K 1  | 100      | 905     | 905      |
|   | Contract 3  | Nom 3      | 7/1/2020   | XXXXXXXXXXXXXXXXXXXXXXXXXXXXXXXXXXXXXX | CUR     |        | 246067 WILL COUNTY INT      |    | XXXXXXXXXXXXXXXXXXXXXXXXXXXXXXXXXXXXXX | Up K 3   | 100       | 1577    | 1577      | 243097 ANR JOLIET HUB |     | XXXXXXXXXXXXXXXXXXXXXXXXXXXXXXXXXXXXXX | Dn K 3  | 100      | 1577    | 1577     |

# **GEMS Print as PDF feature**

- In Windows Settings, set your default printer to a PDF printer example Adobe PDF or Microsoft Print to PDF
- In GEMS, under Printer Setup select the PDF printer and press OK
- Find a report in GEMS For example, Daily Storage By Contract screen
- On the report screen select File Print Detail. A save as box should pop up letting you save the PDF to your computer

#### **ANR customer Assistance**

For customer assistance concerning scheduling priorities, firm service rights and features, GEMS new user training, virtual and face-to-face meetings, etc., please contact the ANR Noms & Scheduling Team:

Toll Free: 1-800-827-5267

Group Email: ANR Noms Scheduling@tcenergy.com

Web address for the ANRPL Tariff: <a href="https://www.ebb.anrpl.com">ebb.anrpl.com</a>

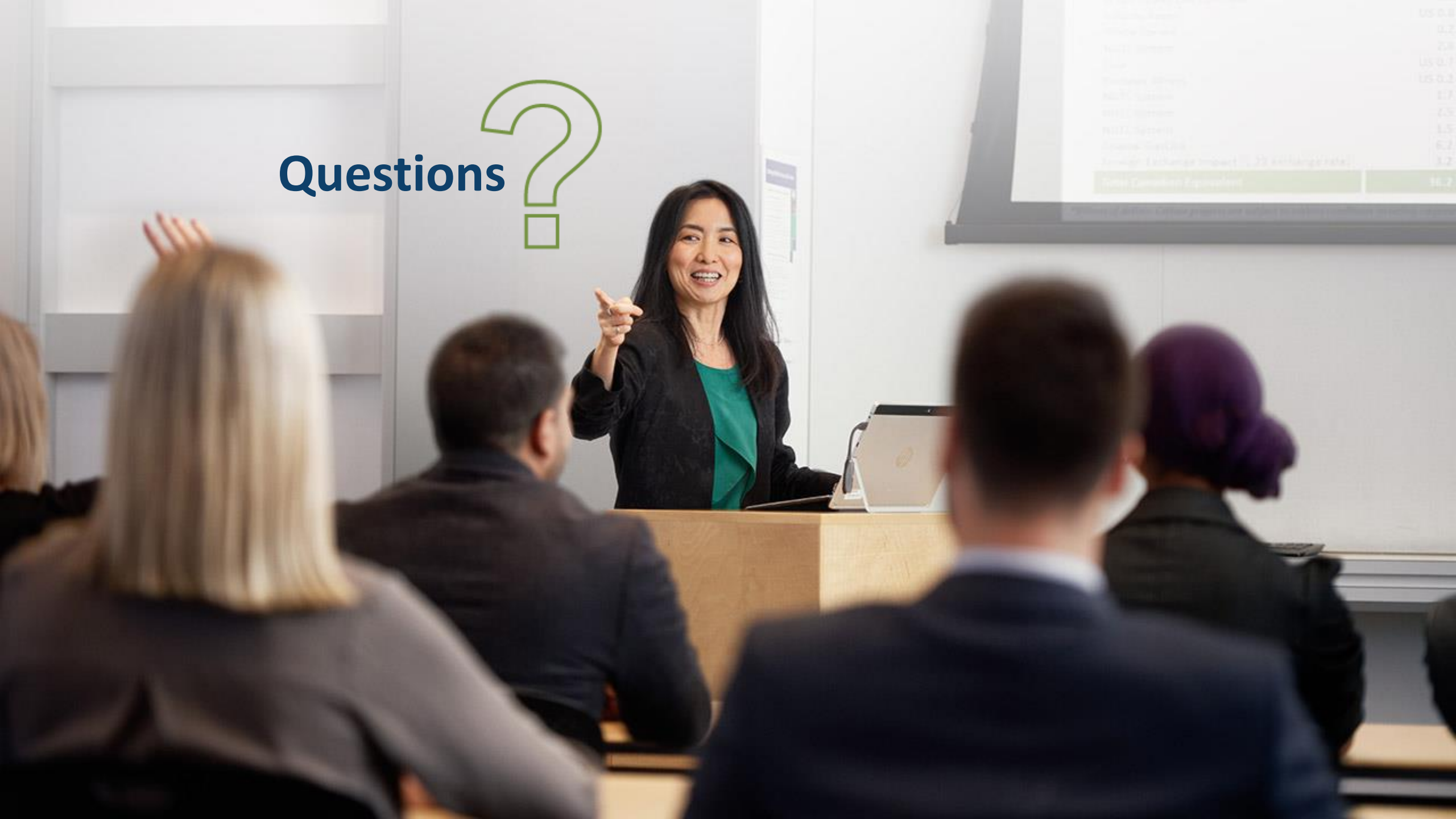